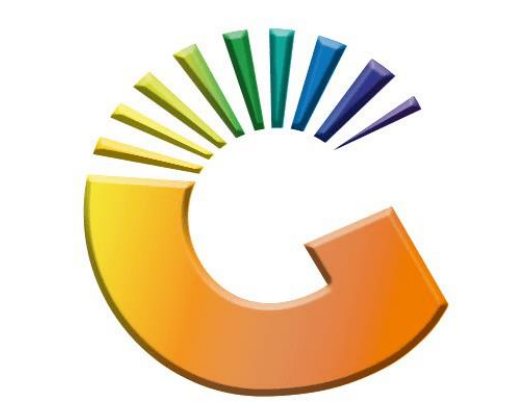

# GENESIS

## How to Guide How to View Debtor Invoices

MRJ Consultants 37 Weavind Ave, Eldoraigne, Centurion, 0157 Tel: (012) 654 0300 Mail: <u>helpdesk@mrj.co.za</u>

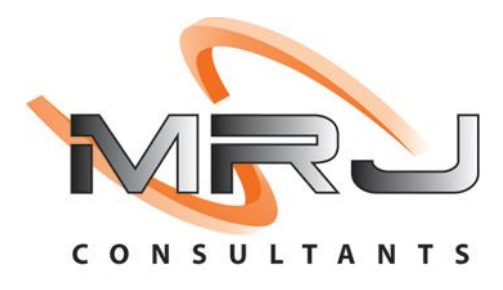

#### 1. **Open** Genesis Menu.

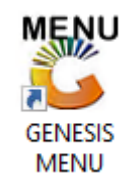

#### 2. Type User code and Password.

| GENESIS Main Module                           |                                      |           |  |  |  |  |  |
|-----------------------------------------------|--------------------------------------|-----------|--|--|--|--|--|
| Select Company Bl                             | ompany BLUE BOTTLE LIQUOR SIMULATION |           |  |  |  |  |  |
|                                               | User Code Password                   |           |  |  |  |  |  |
| GENESI                                        | S 🔞 <u>C</u> ancel                   | <b>ок</b> |  |  |  |  |  |
| CMN999 GENESIS Main Module Version : 10.33.51 |                                      |           |  |  |  |  |  |

3. Open **Debtors** from the Main menu.

| GENESIS :  | Main Menu   | -         |             |     |                |          |        |        |                |        |     |              |  |
|------------|-------------|-----------|-------------|-----|----------------|----------|--------|--------|----------------|--------|-----|--------------|--|
|            | ali cartari | 8         |             |     |                |          | 1      |        |                |        | X   | <b>Setur</b> |  |
| 2020/11/05 | 10:43:33    | Creditors | User: JOANA | Ver | sion : 9.32.31 | Period : | 202011 | Ledger | ESIS-SIMULATIO | Return | PIX | Setup        |  |

4. Click on Master Files.

| 👸 GENESIS : Debt  | tors Module  |                 |                  |          |        |       |  |
|-------------------|--------------|-----------------|------------------|----------|--------|-------|--|
| Kan Stransactions | Master Files | 救 Utilities     | 🔀 Exit           |          |        |       |  |
| <b>G</b>          |              | <b>≵</b> ↓ /# Ⅲ |                  |          | F1 00  | •     |  |
| Company           | SIMUL        | BLUE BO         | OTTLE LIQUOR SIN | MULATION | Branch | SIMUL |  |
|                   |              |                 |                  |          |        |       |  |

5. Click on **Debtors Master** from the drop-down menu.

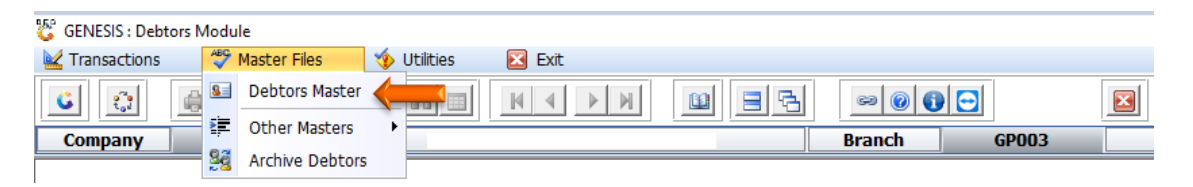

6. When prompted to the following page **double click** on the **Debtor** you wish to view the report on.

| C Debtors N | Aaster Maintenance         |             |         |            |           |                     |                                                                                                    |
|-------------|----------------------------|-------------|---------|------------|-----------|---------------------|----------------------------------------------------------------------------------------------------|
| Account     | Debtors Name               | Tel.#1      | Tel. #2 | Cell Phone | CRM Accou | Group Coc CR        |                                                                                                    |
| ABBY        | Abigaile van Coller        | Í           | Í       | 0762388111 |           |                     | 📲 Options 🛛 🛠                                                                                                    |
| ALEX        | alex test                  | 123456789   |         |            |           |                     |                                                                                                    |
| WEB001      | BLUE BOTTLE ONLINE STORE   | 0           |         |            |           |                     | Ins Add Item                                                                                                    |
| CASH        | CASH ACCOUNT               | 1           | 1       |            |           |                     | 🛃 View / Update                                                                                                    |
| EMPTY001    | EMPTIES RETURNS YARD       | 011639887   |         |            |           |                     | Esc Exit                                                                                                    |
| ERN001      | ERNY TEST DEBTOR           | 12          |         |            |           |                     |                                                                                                    |
| NAT001      | NATS BLUE BOTTLE LIQUOR    | 0114121192  |         | 0736254869 |           |                     |                                                                                                    |
| PGM001      | PG MOUTON                  | 0790457498  |         |            |           |                     | 🖳 Search 🛛 🛠                                                                                                    |
| PNP001      | PICK N PAY HEILKONPARK     | 0116935374  |         |            |           |                     |                                                                                                    |
| HEX002      | PIETER LOTTER              | 0829250300  |         |            |           |                     | F2 Account No.                                                                                                    |
| RJ001       | RIAAN TEST                 | 0849991111  |         |            |           | URSULA              | Deb.Name                                                                                                    |
| SAL001      | SALIEM TEST ACCOUNT        | 0126540300  |         | 0829999999 |           |                     | Generic Name                                                                                                    |
| URS001      | URSULA                     | 01265403000 |         |            |           |                     | E Callabana                                                                                                    |
|             |                            |             |         |            |           |                     | F0       Group         F7       EMail Addy         F8       Area         F9       Region         F8       CRM Manager         F11       CRM Acc.No |
| •           |                            |             |         |            |           |                     |                                                                                                    |
| DEB100      | Debtors Master Maintenance |             |         |            | 1         | Right-Click on Grid | for Pop-Up Menu                                                                                                    |

7. Once opened click on Utility Menu or F5.

| 😵 Debtor Master Mainter                                                                                                    | nance                                                                                                    |                                                                                                    |                                                   |          |                                                                                                    |  |  |  |  |
|----------------------------------------------------------------------------------------------------|----------------------------------------------------------------------------------------------------|----------------------------------------------------------------------------------------------------|---------------------------------------------------|----------|----------------------------------------------------------------------------------------------------|--|--|--|--|
| Account No. ALEX Trade Name giant b                                                                                                    | Account No. ALEX Debtor Name alex test                                                                                                    |                                                                                                    |                                                   |          |                                                                                                    |  |  |  |  |
| Main Data                                                                                                    | Terms and Balances 💱 Indicat                                                                                                    | ors 🔐 Note Pad                                                                                                    | 땅 Other Informati                                 | on       | Esc Exit                                                                                                    |  |  |  |  |
| Account Type<br>Communication Mthd<br>Interest<br>Debtor Type<br>Sales Type<br>Inter-Company Account<br>Account Status<br>Reason for Status<br>Account Group Type | OI - Open Item <ul> <li>E - e-Mail</li> <li>N - NO</li> <li>D - Debtor</li> <li>A - Account Sales Only</li> <li>N - NO</li> <li>N - NO</li> <li>N - NO</li> <li>N - NO</li> <li>N - NO</li> <li>N - NO</li> <li>N - Normal Account</li> <li>N</li> <li>Normal Account</li> <li>N</li> <li>Normal Account</li> <li>Image: A part of the second second</li></ul> | [Account Limits ]<br>Credit Limit<br>Temporary Limit →<br>Cheque Limit<br>PDC's Outstanding<br>Balance Owing<br>Payment Method<br>Limit Check<br>Account Grading<br>Pre-Auth Mandatory<br>[Customer Relations ]<br>CRM Manager →<br>CRM Account No. | 10 000.00<br>0.00<br>0.00<br>5 111.00<br>S - Stop | Valid To | Image: Utilities         Image: Utility Menu         Image: Utility Menu         Image: End of the state of the state |  |  |  |  |
| DEB101 0 0                                                                                                    | Press [Ctrl+Enter] to Update this I                                                                                                    | Debtor                                                                                                    |                                                   | Right-   | .::<br>Click on Grid for Pop-Up Menu                                                                                                    |  |  |  |  |

8. Go to View Documents then click on Invoices.

| 😵 Debtor Master Mainter                                     | 🙄 Debtor Master Maintenance                                                                                                    |                                                                                                    |  |  |  |  |  |  |  |  |
|-------------------------------------------------------------|----------------------------------------------------------------------------------------------------|----------------------------------------------------------------------------------------------------|--|--|--|--|--|--|--|--|
| Account No. ALEX<br>Trade Name giant b                      | Account No. ALEX Debtor Name alex test Trade Name giant biceps Utility Menu Transactions Utility Menu Transactions                                                                                                    |                                                                                                    |  |  |  |  |  |  |  |  |
| Account Details                                             | Terms and Balances     Indicators     Note Pad     Other Information       Image: Straight Contracts     Image: Straight Contracts     Image: Straight Contracts       Image: OI - Open Item     Image: Straight Contracts     Image: Straight Contracts | O Utilities     Sales Statistics     View Document     Troit Notes     Payments                                                                                                    |  |  |  |  |  |  |  |  |
| Communication Mthd<br>Interest<br>Debtor Type<br>Sales Type | E - e-Mail         Temporary Limit         0.00         Valid To           N - NO         Cheque Limit         0.00         PDC's Outstanding         0.00           D - Debtor         Balance Owing         5 111.00         5 111.00         5 111.00 | Orders/Quotes     Orders/Quotes     Debors Deals     Department Pricing     Amendment Audit     Orders                                                                                                    |  |  |  |  |  |  |  |  |
| Inter-Company Account                                       | N - NO     Payment Method       Limit Check     S - Stop                                                                                                    | Cheque History  Cheque History  Cheque Histor |  |  |  |  |  |  |  |  |
| Reason for Status<br>Account Group Type                     | N - Normal Account     Image: Count of adding                                                                                                    | Stokvel Members                                                                                                    |  |  |  |  |  |  |  |  |
| DEB101 🔞 0                                                  | CRM Manager          CRM Account No.          Press [Ctrl+Enter] to Update this Debtor                                                                                                    | )<br>                                                                                                    |  |  |  |  |  |  |  |  |

9. Select the **desired date** that you would like to see the invoices from, **Press enter** to complete.

| 😂 Debtors : V    | View INVOICES                                                                                                    |                                                  |
|------------------|----------------------------------------------------------------------------------------------------|--------------------------------------------------|
| Accoun<br>From [ | ALEX Debtors Name alex test<br>Date 2021/09/01 E2 To Date 2021/09/30 E2                                                                                      |                                                  |
| Txan.Type        | Till No.       Document No.       Doc.Date       Time       Total Excl.       Total VAT       Total Incl.       Payment Du       Balance       Paid       Ac | Options       *         View Document       Exit |
| DEB107           | Debtors : Browse Debtors / Credit Notes                                                                                                    |                                                  |

#### 10. Press Enter to View Document or click on the View Document option.

| 8 D         | ebtors : View | INVOICES             |                |                 |             |           |             |           |            |          |              | 23   |
|-------------|---------------|----------------------|----------------|-----------------|-------------|-----------|-------------|-----------|------------|----------|--------------|------|
|             | Account No    | ALEX                 | Debtor         | s Name alex tes | st          |           |             |           |            |          |              |      |
|             | From Date     | 2021/09/01           | т              | o Date 2021/0   | 9/30 37     |           |             |           |            |          |              |      |
|             | - T T'II      | No. Do como o et No. | Dec Dete       | T!              | Total Food  | T-4-13/AT | Total Isaal | Deserves  | Deleges    | D-14     |              |      |
| Txa<br>POSA | n. Type Till  | No. Document No.     | Doc.Date       | 1 ime           | Total Excl. |           | Total Incl. | Payment L | Ju Balance | Paid A   |              | *    |
| POSA        | SL 110        | 1103000041           | 2021/09/00     | 08:25:05        | 4 444 35    | 666.65    | 5 111.00    |           | 5 111.00   | 0.00 ale |              | Â    |
| FUSA        | SL 110        | 1103000042           | 2021/09/07     | 00.23.03        | 444.55      | 000.00    | 5 111.00    |           | 5 111.00   | 0.00 ale | View Documer | nt 🗸 |
|             |               |                      |                |                 |             |           |             |           |            |          | Esc Exit     |      |
|             |               |                      |                |                 |             |           |             |           |            |          |              |      |
|             |               |                      |                |                 |             |           |             |           |            |          |              |      |
|             |               |                      |                |                 |             |           |             |           |            |          |              |      |
|             |               |                      |                |                 |             |           |             |           |            |          |              |      |
|             |               |                      |                |                 |             |           |             |           |            |          |              |      |
|             |               |                      |                |                 |             |           |             |           |            |          |              |      |
|             |               |                      |                |                 |             |           |             |           |            |          |              |      |
|             |               |                      |                |                 |             |           |             |           |            |          |              |      |
|             |               |                      |                |                 |             |           |             |           |            |          |              |      |
|             |               |                      |                |                 |             |           |             |           |            |          |              |      |
|             |               |                      |                |                 |             |           |             |           |            |          |              |      |
|             |               |                      |                |                 |             |           |             |           |            |          |              |      |
|             |               |                      |                |                 |             |           |             |           |            |          |              |      |
|             |               |                      |                |                 |             |           |             |           |            |          |              |      |
|             |               |                      |                |                 | 8 888.70    | 1 333.30  | 10 222.00   |           | 10 222.00  | 0.00     | -            |      |
| D           | EB107 De      | btors : Browse Debto | rs / Credit No | tes             |             |           |             |           |            |          | 4            |      |

11. Here you can view the specific Documents information.

| 😵 Debtors : View            | w Document         |                   |                         |              |             |        |             |       |                |
|-----------------------------|--------------------|-------------------|-------------------------|--------------|-------------|--------|-------------|-------|----------------|
| Account No.<br>Document No. | ALEX<br>1103000041 | Debtors Name      | alex test<br>Transactio | n Type Accou | nt Sales    |        |             |       |                |
| Header Info                 | 👔 Detail Lin       | ies 🛛 📳 Tender    | Details                 |              |             |        |             |       |                |
| Stock Code                  | Link Code          | Description       | VC.                     | Quantity     | Price Incl. | V.A.T  | Total Incl. | G.P.% |                |
| 64565                       | 04565-006          | 1313 Brandy /50ml | χρ                      | 1.00         | 5 111.00    | 666.65 | 5 111.00    | 85.34 | ESC Exit       |
|                             |                    |                   |                         |              |             | 666.65 | E 111.00    |       | Update Details |
| •                           |                    |                   |                         |              |             | 500.05 | 5 111.00    | Þ     |                |
| DEB108 D                    | ebtors : View Deb  | otor Document De  | etails                  |              |             |        |             |       | .::            |

### 12. Under Header info you will get the following.

| 😂 Debtors : Viev | v Document          |              |                                |                   |              |                  |          |                 |                 | a 🔀     |
|------------------|---------------------|--------------|--------------------------------|-------------------|--------------|------------------|----------|-----------------|-----------------|---------|
| Account No.      | ALEX                | Debtors Name | alex test                      |                   |              |                  |          |                 |                 |         |
| Document No.     | 1103000042          |              | Tra                            | nsaction Type     | Account      | Sales            |          |                 |                 |         |
| Header Info      | Detail Lines        | Ctril Tende  | r Details                      |                   |              |                  |          |                 |                 |         |
| Till No.         | 110                 |              | Doc,Date                       | 2021/09/07        | 87           | Total Excl.      | 4 444.35 |                 |                 | s ≈     |
| Doc.Date         | 2021/09/07          |              | Delivery Method                | 01                |              | Total VAT        | 666.65   |                 | Esc Exit        |         |
| Doc.Time         | 08:25:05            |              | Payment Date                   | 2021/09/07        |              | Total Incl.      | 5 111.00 |                 |                 |         |
| Salesrep         | GEN - GENERAL SALI  | ES           | <ul> <li>Supervisor</li> </ul> |                   |              | Taxable Sales    | 5 111 00 |                 | <b>Utilitie</b> | s       |
| Reference        |                     |              | Period(AP)                     | 202109            |              | Exempt Sales     | 0.00     |                 | 5 Undate (      | Details |
| Details          | Account Sales       |              | To Dispatch                    |                   | Exemptionics |                  |          | Citil Audit Tra |                 |         |
| Source Branch    | SIMUL - SIMULATION  | 1            |                                |                   |              | Paid Amount      | 0.00     |                 | X AUGIC ITA     |         |
| [Address]        |                     |              | [Delivery Address]             | elivery Address ] |              |                  | 5 111.00 |                 |                 |         |
|                  |                     |              |                                |                   |              |                  |          |                 |                 |         |
|                  |                     |              |                                |                   |              | Total Cost Excl. | 651.60   |                 |                 |         |
|                  |                     |              |                                |                   |              | Total Cost Incl. | 749.34   |                 |                 |         |
|                  |                     |              |                                |                   |              | Profit           | 3 792.75 |                 |                 |         |
| Contact 1        | 123456789           |              |                                |                   |              | GP %             | 85.34 %  |                 |                 |         |
| Telephone        | 25 150705           |              | License No.                    |                   |              | Rebates          | 0.00     |                 |                 |         |
| Eav No           |                     |              | License Exp.Date               |                   |              | Net Profit       | 3 792.75 |                 |                 |         |
|                  |                     |              |                                |                   |              | Net GP%          | 85.34 %  |                 |                 |         |
| V.A.1 NO.        |                     |              |                                |                   |              |                  |          |                 |                 |         |
| DEB108 D         | ebtors : View Debto | r Document D | etails                         |                   |              |                  |          |                 | -               |         |
|                  |                     |              |                                |                   |              |                  |          |                 |                 |         |

13. Under Tender Details you will get the following.

| C Debtors : View Document                                                                                                    |                                                                                                    |
|----------------------------------------------------------------------------------------------------|----------------------------------------------------------------------------------------------------|
| Account No. ALEX Debtors Name alex test Document No. 1103000042 Tra                                                                                                    | ansaction Type Account Sales                                                                                                    |
| Intervention         Decontinues         Tender Decons           [Tender]         CASH         0.00         Tendered         0.00           Cheques         0.00         Change         0.00         Credit Cards         0.00           Credit Cards         0.00         Round Up         0.00         Transfers         0.00         Round Up         0.00           Total Excl.         0.00         Round Down         0.00         0.00           [User Fields] | [Scan Details]   Date   Time   User     [Notes]     Update Details   Withities *   Withities *   Withities *     Withities *        Withities *        Withities * |
| DEB108 Debtors : View Debtor Document Details                                                                                                    |                                                                                                    |